## 생활관비 환불 신청 방법

- 1. 원스톱서비스 로그인 [학생지원] [생활관] [퇴사 및 환불 신청]
- 2. 퇴사사유 선택 및 세부사유 입력
- 3. 퇴사예정일자 선택
- 4. 환불계좌 등록 여부 확인 후 신청

| KIC B                                                                                                    | <sub>광과대학교</sub> 생<br>노 <mark>톱</mark> 서비:                                                                                                    |                                                                                                    |                      |                         |        |                 |                   |                      |           |
|----------------------------------------------------------------------------------------------------|----------------------------------------------------------------------------------------------------|----------------------------------------------------------------------------------------------------|----------------------|-------------------------|--------|-----------------|-------------------|----------------------|-----------|
| 음                                                                                                    |                                                                                                    |                                                                                                    |                      |                         |        |                 |                   |                      |           |
| 2020.11.29 15:07 202.31.196.33                                                                                                    | <ul> <li>메인화면</li> <li>화분생&gt;티사및</li> </ul>                                                                                                    | 퇴사및환불신청 x<br>화분시청                                                                                                    |                      |                         |        |                 |                   |                      |           |
| KIT MENU MY MENU                                                                                                    | 년도<br>년도                                                                                                    | 2020 <b>학기</b> 2학기추                                                                                                    | ≤7F 💽                |                         |        |                 |                   |                      |           |
| 학부생 🔽 + 🗸                                                                                                    | 학적사항<br>하비                                                                                                    |                                                                                                    | <b>5</b> 1-71        |                         | ■ 5    |                 | 치그하며              |                      |           |
|                                                                                                    | 역인                                                                                                    |                                                                                                    | 목꼬                   |                         | 12     |                 | 의근역적              | 군세대폭역                |           |
| 표 학적부                                                                                                    | 성명                                                                                                    |                                                                                                    | 악년                   |                         |        |                 | 학적변동일             |                      |           |
| 표 🗖 학사관리                                                                                                    | 휴대폰번호                                                                                                    |                                                                                                    | 보호자휴대폰번호             |                         |        | 보호자연락처 수정은      | 은 주민등록등본 교무과(     | 본관303호)에 제출하여야 변     | 변경됩니다.    |
| 표 해오름연수원<br>도 학생지원                                                                                                    | ◎ 입사정보                                                                                                    |                                                                                                    |                      |                         |        |                 |                   |                      |           |
| 상약금/내물금 구에내덕소의<br>                                                                                                    | 생활관                                                                                                    | 오름관2동 일반실(일반형)                                                                                                    | 호실                   |                         | 식비구분   | 5일식             | 퇴사(예정)일자          |                      |           |
| <ul> <li>♥ □ 교내장학금</li> <li>♥ □ 어학능력활성화인센티브</li> </ul>                                                                                                    | 티사(환불)처리                                                                                                    |                                                                                                    | 납부일                  | 2020/11/13              | 납부금액   | 88,970          | 퇴사(예정)사유          | 0                    | (5)       |
| <ul> <li>田 □ 근로장학금</li> <li>田 □ 인적성검사</li> </ul>                                                                                                    | 9 퇴사 및 환불 4                                                                                                    | 신청                                                                                                    |                      |                         |        |                 | (3)_              |                      | 🖸 신청      |
| - 생활관<br>- 겨울방학 생활관생 신청                                                                                                    | 퇴사사유                                                                                                    | 입사취소 💽                                                                                                    | 퇴사세부사유               |                         |        |                 | ্যা               | 사예정일자 2020/11/29     |           |
| 생활관 호실확인                                                                                                    | 계좌번호                                                                                                    |                                                                                                    | 환불은행                 |                         |        | 환불예금주           |                   | )계좌검색 화분계좌 등록        | 특, 변경시 클릭 |
| · 생활관 선발결과확인<br>· 결핵진단서 제출                                                                                                    |                                                                                                    | ※ 환불시 보호자에게 퇴사일, 환불                                                                                                    | ·일시, 환불금액등을          | F <mark>유선으로 통</mark> 보 | 합니다. 8 | a 푸름관 환불 문의: 05 | 4)478-7201, 오름관 환 | 불 문0541472-79-7      |           |
| 생활관 상별점 조회                                                                                                    | ◎ 안내사항                                                                                                    |                                                                                                    |                      |                         |        |                 |                   |                      |           |
| 실황관반환계좌등록<br>5시사진등록<br>■ 시설물<br>■ KIT 기초역량평가시스템<br>■ CSU토익시험<br>■ O학교육과정<br>■ O학교육과정<br>■ O학교육과정<br>■ O학교육관정<br>■ O학교육관정 | ** 주의사항 **<br>가. 신청기간 이후<br>나. 신청기간 및 시<br>다. 환불 신청 시 !<br>1. 신청대상: 학사<br>2. 신청기간: 2020<br>3. 환불처리: 신청<br>4. 신청방법: 생활<br>5. 문의전화: [푸름<br>% 기타 자세하 사 | 에는 신청 및 환불이 불가<br>[간 반드시 업수<br>티사 사유는 "입사취소" 선택<br>력 변경에 따른 생활관비 추가 납부<br>.12.1.(화) 10:00 ~ 12.18(급) 24:00<br>기간 및 시간 내 신청 시 전액 환불<br>판 홈페이지 공지사항 참조<br>관] 054-478-7201, [오름관] 054-47<br>함은 생활관 홈페이지 참조 | 자 중 확불 신청자<br>8-7947 |                         |        |                 | 완물계4<br>다음        | * 등록·면경영<br>음 페이지 참조 | S립은       |

## 생활관비 환불계좌 등록 · 변경 방법

X

※ 원스톱서비스 로그인 - [학생지원] - [생활관] - [퇴사 및 환불 신청] - [계좌검색]
2. "통장계좌목록"에서 [추가] - [저장]

3. "사용용도별 통장계좌"에서 생활관반환 통장 [추가] - [저장]

## 🮯 학생통장계좌관리 - Internet Explorer

http://onestop.kumoh.ac.kr/html/com/popup/w\_fdd\_account\_public.html?v=70202011270011363

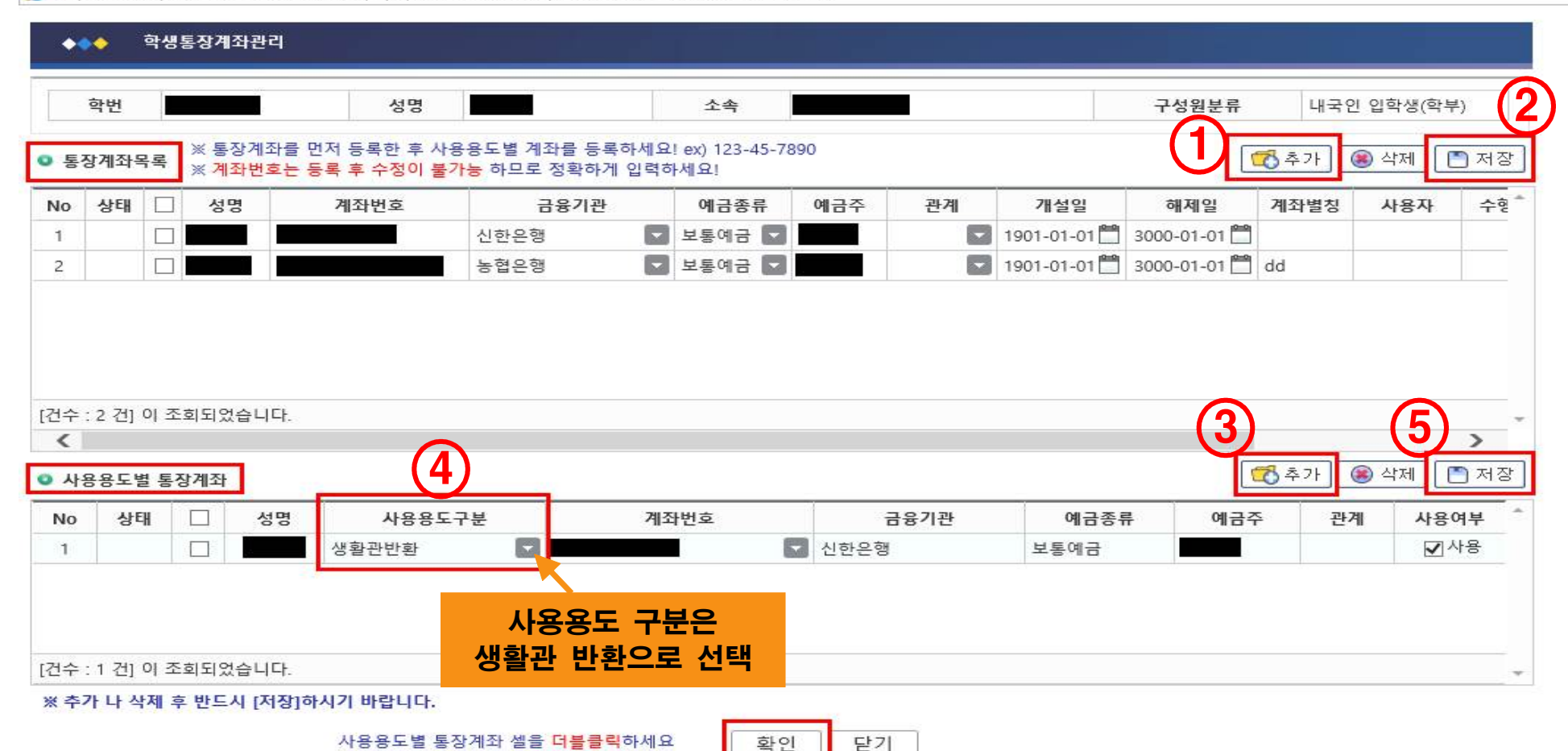